## Установка сервера ProBonus

## Подготовка

Для корректной работы программного обеспечения, в Windows должны быть установлены следующие дополнения: Microsoft Visual C++ 2005 Redistributable - x64 8.0.61000 Microsoft Visual C++ 2005 Redistributable - x66 8.0.61001 Microsoft Visual C++ 2008 Redistributable - x64 9.0.30729.6161 Microsoft Visual C++ 2008 Redistributable - x86 9.0.30729.6161 Microsoft Visual C++ 2010 Redistributable - x64 10.0.40219 Microsoft Visual C++ 2010 Redistributable - x86 10.0.40219 Microsoft Visual C++ 2012 Redistributable - x64 11.0.61030 Microsoft Visual C++ 2012 Redistributable - x64 11.0.61030 Microsoft Visual C++ 2012 Redistributable - x64

## Установка и первый запуск

- 1. Скачать актуальный дистрибутив.
- 2. Распаковать архив в отдельную папку.

В дистрибутиве содержатся следующие файлы:

| desktop.bat   | - | запуск сервера в экранном режиме                               |
|---------------|---|----------------------------------------------------------------|
| install.bat   | - | установка сервера службой (запускать с правами Администратора) |
| uninstall.bat | - | удаление службы сервера (запускать с правами Администратора)   |
| license.bat   | - | запуск модуля лицензирования                                   |

Первый запуск приложения рекомендуется провести через desktop.bat В процессе запуска возможно появления сообщение от брандмауэра или антивируса с запросом на сетевой доступ для нового приложения. Необходимо «Разрешить» доступ.

| 🔐 Оповещение системы безопасности Windows                                                                                                    |  |  |  |  |  |  |  |  |
|----------------------------------------------------------------------------------------------------|--|--|--|--|--|--|--|--|
| Брандмауэр Windows заблокировал некоторые возможности<br>этой программы                                                                           |  |  |  |  |  |  |  |  |
| Брандмауэр Windows заблокировал некоторые функции probonus во всех общественных и частных сетях.                                                  |  |  |  |  |  |  |  |  |
| Издатель: Неизвестно                                                                                                    |  |  |  |  |  |  |  |  |
| Пут <u>ь</u> : C:\ucs\probonus\probonus.exe                                                                                                    |  |  |  |  |  |  |  |  |
| Разрешить probonus связь в этих сетях:                                                                                                    |  |  |  |  |  |  |  |  |
| ↓ Цастные сети, например, домашняя или рабочая сеть                                                                                               |  |  |  |  |  |  |  |  |
| Общественные сети, например, в аэропортах и кафе (не рекомендуется,<br>поскольку такие сети зачастую защищены недостаточно или не защищены вовсе) |  |  |  |  |  |  |  |  |
| Опасности пропуска программы через брандмауэр                                                                                                    |  |  |  |  |  |  |  |  |
| <u>Р</u> азрешить доступ Отмена                                                                                                    |  |  |  |  |  |  |  |  |
|                                                                                                    |  |  |  |  |  |  |  |  |

Результатом успешного запуска является вот такое окно.

| Carbis ProBonus              |                    |  |  |  |  |
|------------------------------|--------------------|--|--|--|--|
| Статус приложения: Запущено! |                    |  |  |  |  |
|                              |                    |  |  |  |  |
|                              | Закрыть приложение |  |  |  |  |
|                              |                    |  |  |  |  |

Проверить работу модуля можно перейдя по ссылке http://127.0.0.1:11030. Порт 11030 - является значением по умолчанию.

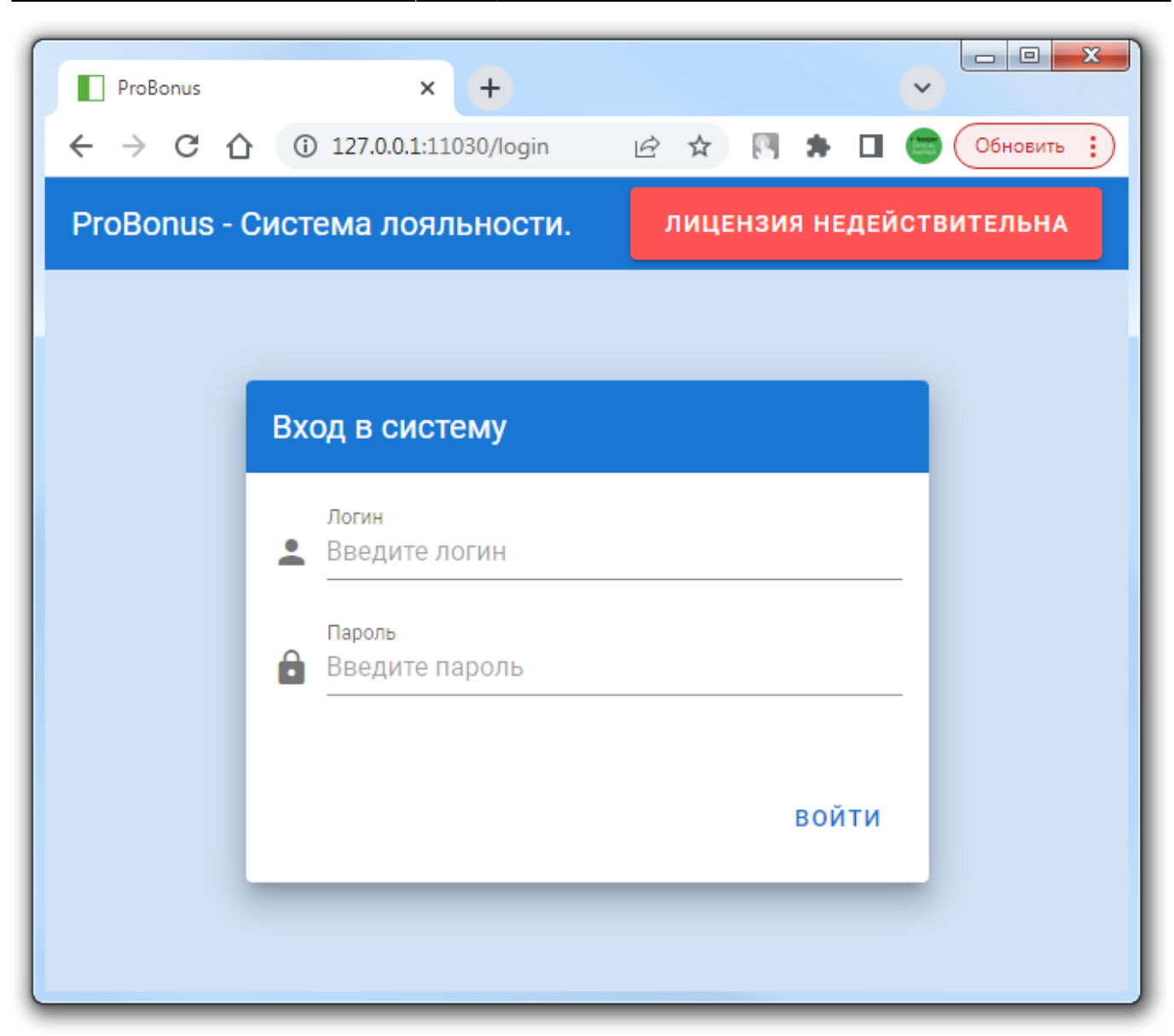

3/4

После проверки можно завершить работу нажатием кнопки "Закрыть приложение". В папке с модулем появится файл **config.json** - это файл конфигурации (настроек) модуля. Если порт используемый по умолчанию (11030) занят, то его можно изменить в данном файле (параметр app→port).

Далее рекомендуется установить сервер ProBonus в качестве службы (install.bat) и запустить установленную службу.

| 🔄 Управление компьютером                                                                                                    |                                                                                                    |          |                                                          |                                                                                           |                                                             |                                                                                 |  |  |  |  |
|----------------------------------------------------------------------------------------------------|----------------------------------------------------------------------------------------------------|----------|----------------------------------------------------------|-------------------------------------------------------------------------------------------|-------------------------------------------------------------|---------------------------------------------------------------------------------|--|--|--|--|
| Файл Действие Вид Справка<br><                                                                                                    |                                                                                                    |          |                                                          |                                                                                           |                                                             |                                                                                 |  |  |  |  |
| <ul> <li>Эправление компьютером (ларадний служебные программы</li> <li>Служебные программы</li> <li>Планировщик заданий</li> <li>Просмотр событий</li> <li>Общие папки</li> </ul>                                                            | Имя                                                                                                    | Описание | Состояние                                                | Тип запуска                                                                               | Вход о А                                                    | Действия<br>Службы ▲<br>Дополнительные дей… ↓<br>Carbis ProBonus Service (С:… ▲ |  |  |  |  |
| <ul> <li>Ж Локальные пользовате</li> <li>Ю Производительность</li> <li>Диспетчер устройств</li> <li>Запоминающие устройст</li> <li>Управление дисками</li> <li>Службы</li> <li>Управляющий элемен</li> <li>Ю Диспетчер конфигурат</li> </ul> | Carbis 1C-Rarus Vision Carbis Cert Scanner Carbis DiscoBot (C:\UCS\pds_telegram\) Carbis Hostes (C:\UCS\hostes_agent\) Carbis ProBonus Service (C:\UCS\probonus\) Carbis ProCart Server (C:\UCS\procart\) Carbis ProKMS Server Carbis QRMenu Agent (C:\UCS\qrmenu\) |          | Работает<br>Работает<br>Работает<br>Работает<br>Работает | Отключена<br>Отключена<br>Автоматиче<br>Автоматиче<br>Автоматиче<br>Вручную<br>Автоматиче | Локал<br>Локал<br>Локал<br>Локал<br>Локал<br>Локал<br>Локал | Дополнительные дей 🕨                                                            |  |  |  |  |
| < Þ                                                                                                    | Сarbis QRMenu Notification Telegram         D_WORK_Paspaботки_FCLAR_REDY_FARCA               Pacширенный         Стандартный                                                                                                    |          | _                                                        | Вручную<br>Отключена                                                                      | Локал                                                       |                                                                                 |  |  |  |  |

## From: https://wiki.carbis.ru/ - База знаний ГК Карбис

Permanent link: https://wiki.carbis.ru/external/pro\_bonus/01\_setup/01\_install?rev=1686126969

Last update: 2023/06/07 11:36